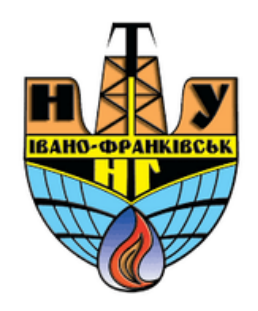

# ОЦІНЮВАННЯ ВИКОНАННЯ НАВЧАЛЬНОГО НАВАНТАЖЕННЯ СТУДЕНТІВ

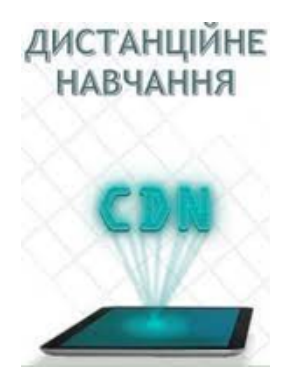

cdn.ifntung@gmail.com

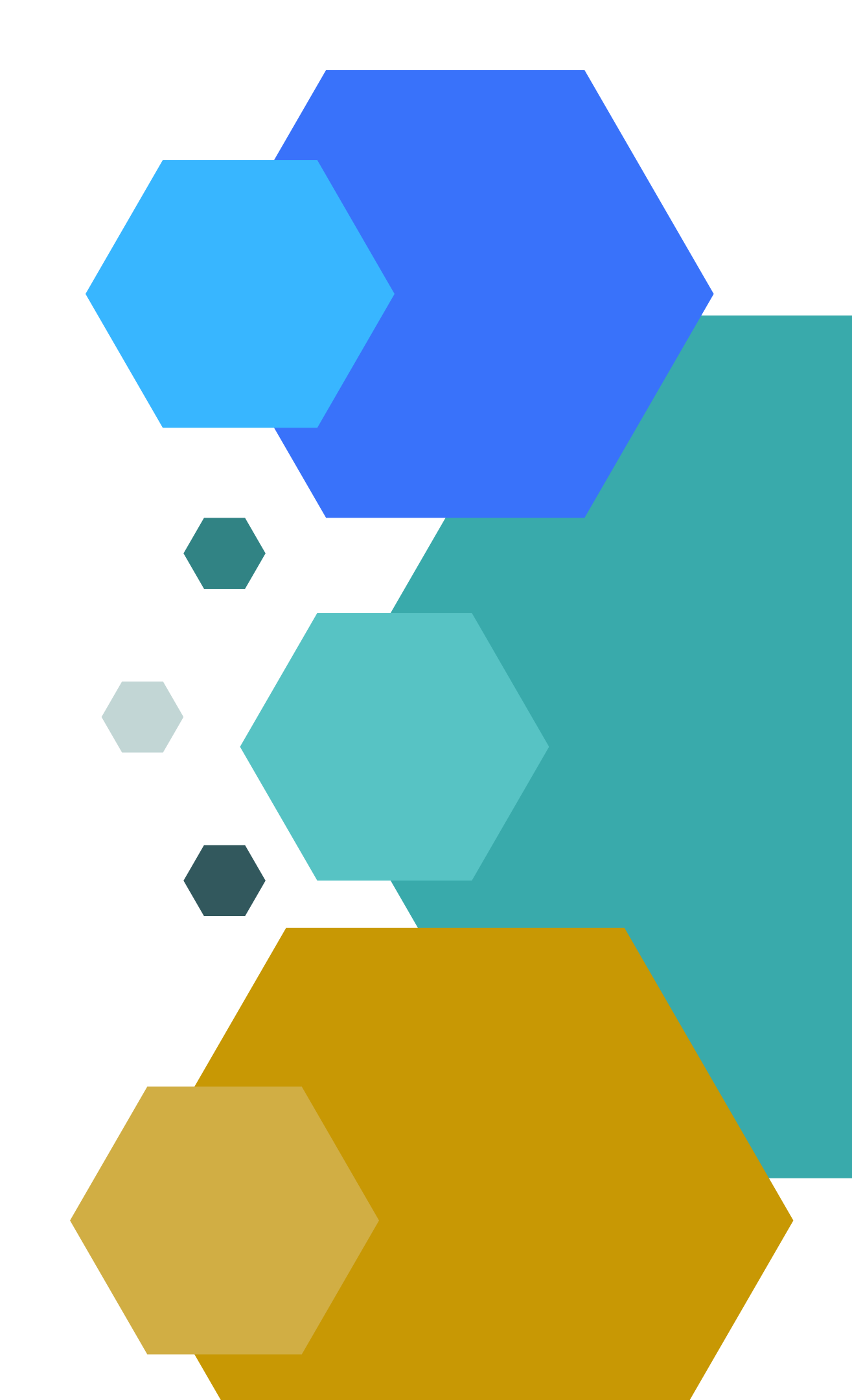

1. Зайти на сайт під логіном та паролем.

2. Зайти на курс, роботи на якому треба перевірити.

3. Обрати відповідну роботу, натиснувши на неї лівою кнопкою миші:

МУЛЬТИМЕДІЙНІ МАТЕРІАЛИ ДО ТЕМИ

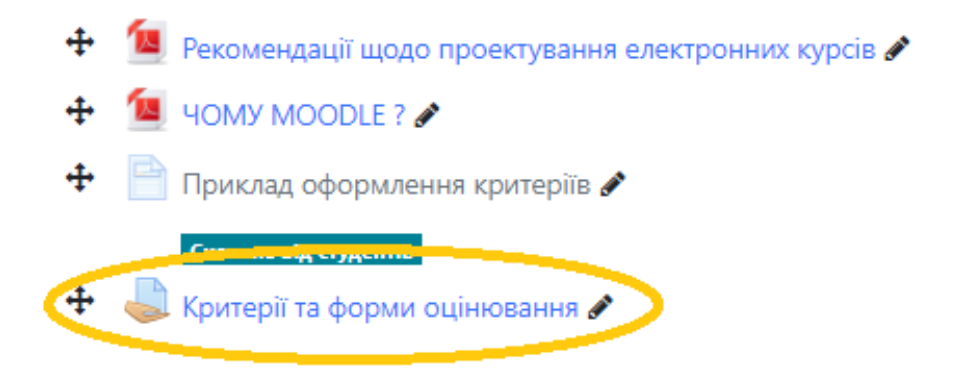

У вікні, що відкрилося, обрати «Переглянути/оцінити всі роботи»:

Критерії та форми оцінювання

Критерії та форми оцінювання

Результат оцінювання

Сховане від студентів

Учасники

Здано

Потрібно оцінити

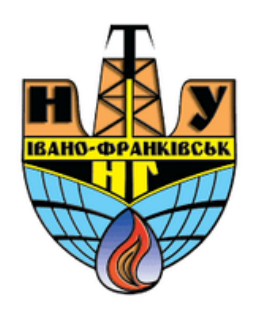

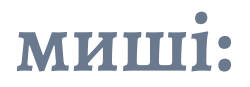

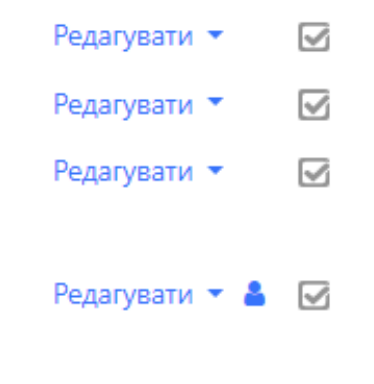

+ Додати діяльність або ресурс

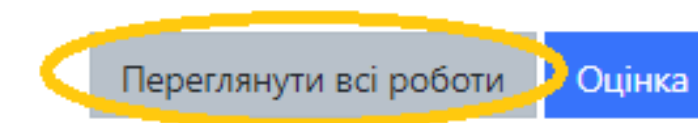

# Скачати/переглянути виконану роботу кожного студента та оцінити:

| @kep.nung.edu.ua | Здано на<br>оцінення | Оцінка | Редагувати 🔻 | четвер 30<br>червня 2022<br>17:25   | Q |
|------------------|----------------------|--------|--------------|-------------------------------------|---|
| 9kep.nung.edu.ua | Здано на<br>оцінення | Оцінка | Редагувати 🔻 | п'ятниця 6<br>травня 2022<br>11:06  | Q |
| p.nung.edu.ua    | Здано на<br>оцінення | Оцінка | Редагувати 🔻 | середа 8<br>червня 2022<br>17:23    | œ |
| nung.edu.ua      | Здано на<br>оцінення | Оцінка | Редагувати 🔻 | понеділок 9<br>травня 2022<br>09:48 | Q |

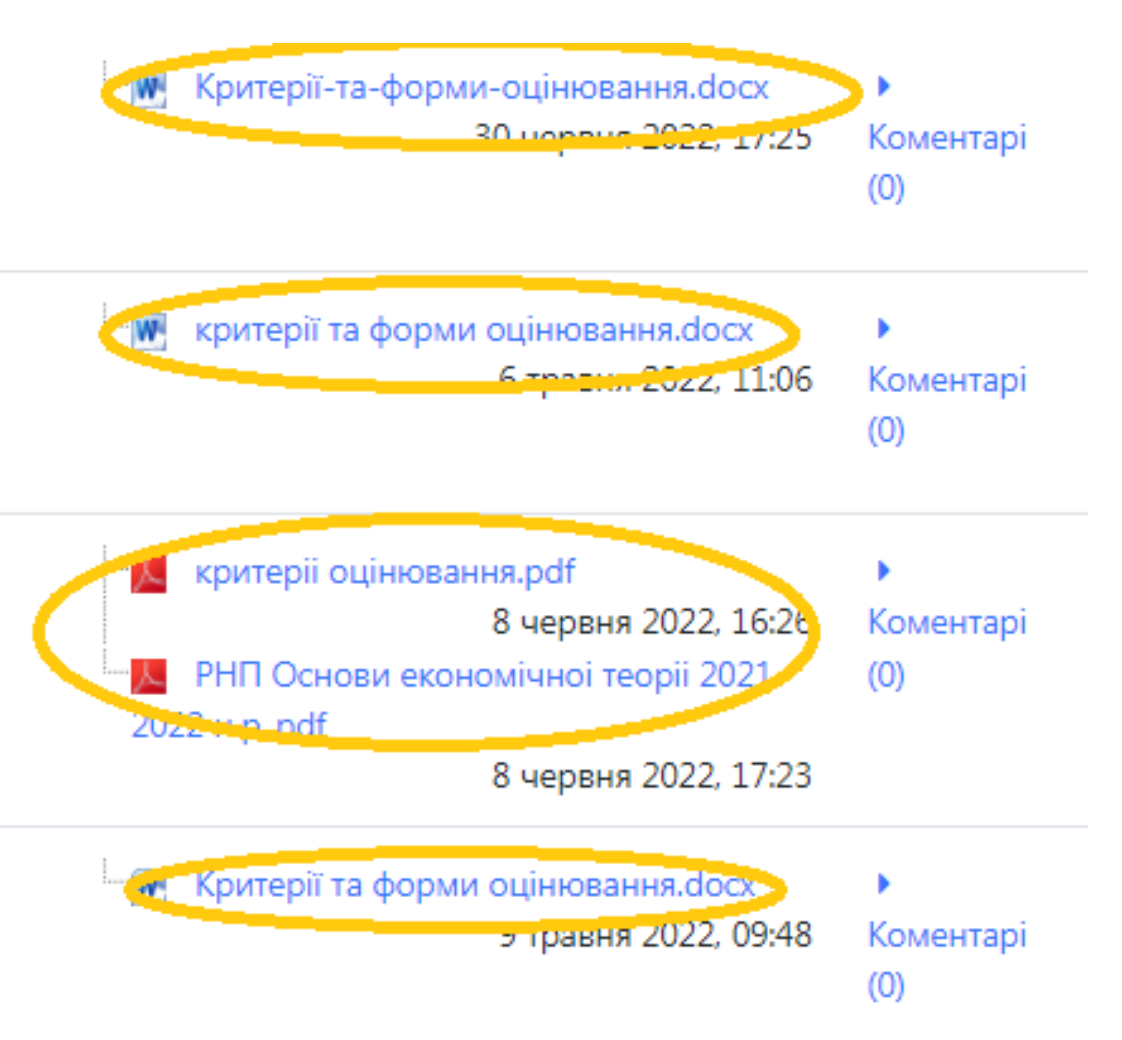

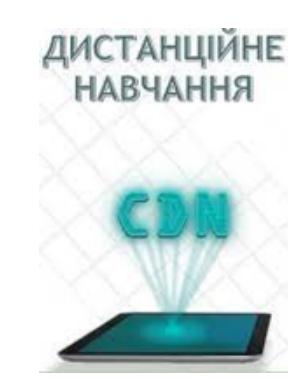

Після натискання кнопки «Оцінка» (іконка олівець (позиція 2-4 на рисунку, що наведений вище), відкривається вікно в якому потрібно вказати оцінку, при потребі записати коментар та зберегти виконану роботу або обрати "Зберегти та показати роступну", якщо Ви перевіряєте декілька студентських робіт:

### Оцінка

Оцінка (макс. 10)

Поточна оцінка в журналі

| Відгук - коментарем            |                        |
|--------------------------------|------------------------|
| $\square A \bullet B I \equiv$ | je e e % % ©           |
|                                |                        |
| Повідомити студентів 🗹 📀       | Зберегти зміни 🤇 Збере |

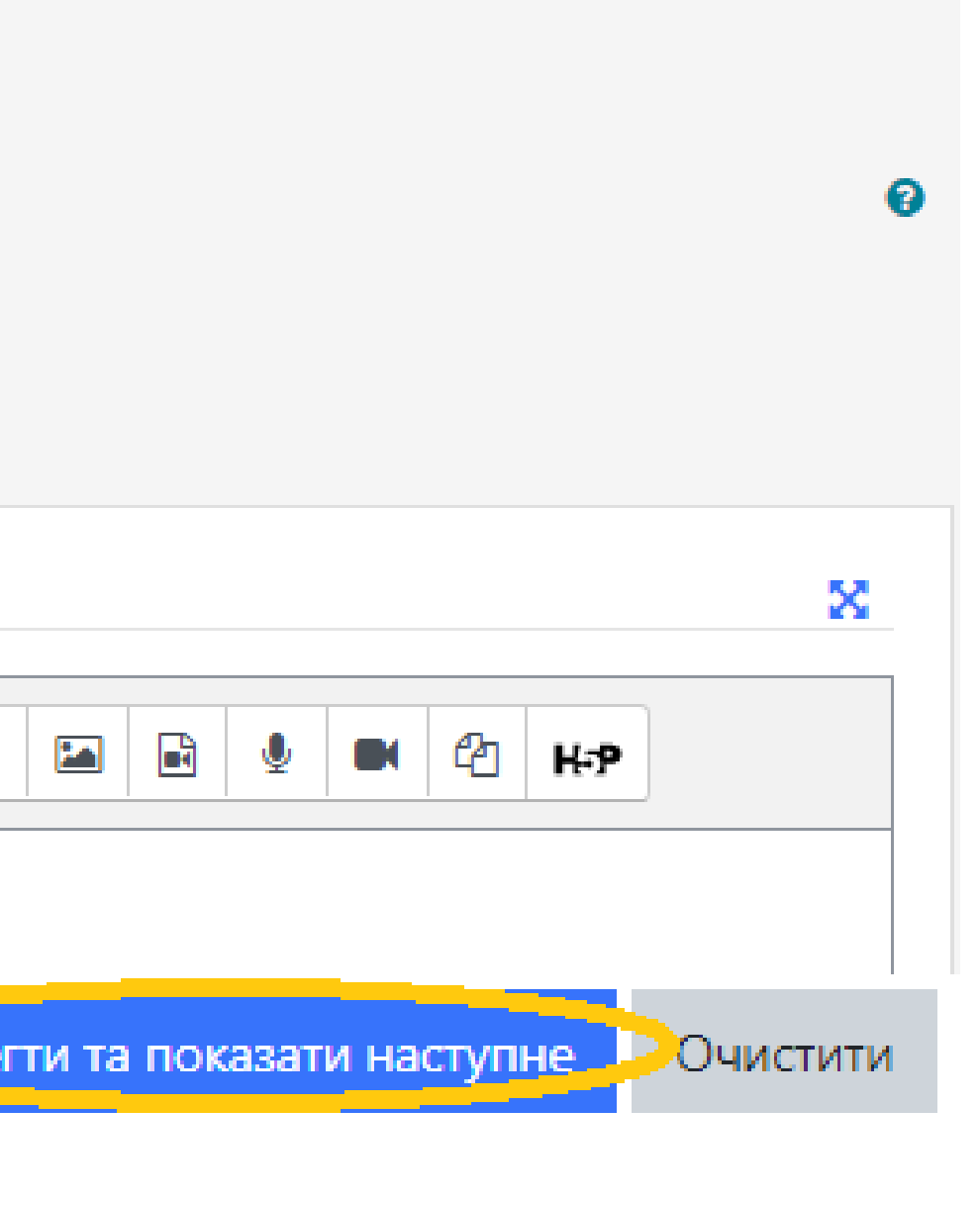

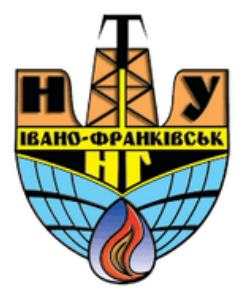

Всі виставлені оцінки можна побачити у відповідних полях; якщо виставлена оцінка вже є остаточна (робота прийнята на оцінювання), необхідно заблокувати здачу робіт студентом, вибравши всі студентські роботи, обрати "заблокувати здачу" та застосувати; якщо Ви залишили коментар з можливістю надіслати студентом виправ<mark>лену роботу, вище</mark> описані дії виконувати непотрібно:

|         |       | Силкіна<br>Галина | halyna.sylkina@kep.nung.edu.ua | Здано на<br>оцінення | Оцінка  | Редагувати 🔻 | середа 8<br>червня 2022<br>17:23    | Q   | <ul> <li>Критеріі оцінюван</li> <li>РНП Основи екон</li> <li>2022 н.рpdf</li> </ul> |
|---------|-------|-------------------|--------------------------------|----------------------|---------|--------------|-------------------------------------|-----|-------------------------------------------------------------------------------------|
|         | 0     | Скобель<br>Ірина  | iryna.skobel@kep.nung.edu.ua   | Здано на<br>оцінення | Оцінка  | Редагувати 🔻 | понеділок 9<br>травня 2022<br>09:48 | Q   | 🛄 Критерії та форми                                                                 |
| 4       |       |                   |                                |                      | « 1     | 2 3 4 5      | 6 7 8                               | 9 » |                                                                                     |
| 3 вибра | аними |                   | Заблокувати                    | здачу                | > Засто | осувати      |                                     |     |                                                                                     |

**ДИСТАНЦІЙНЕ** НАВЧАННЯ

## Всі оцінки студентів, можна побачити у журналі оцінок:

| Прізвище 🔶 / Ім'я |       | Електронна пошта             | 🌏 [Deletion in progress] Відп ≑ 🔗 | 🏹 [Deletion in progress] Tect 🗢 🖋 |
|-------------------|-------|------------------------------|-----------------------------------|-----------------------------------|
| А Семенчук Андрій | ⊞ 🌶   | andrii.semenchuk@nung.edu.ua | -                                 |                                   |
| Hnylytsia Ihor    | III 🖋 | ihor.hnylytsia@nung.edu.ua   | -                                 |                                   |
| Myndiuk Valentyn  | ⊞ 🖋   | valentyn.myndiuk@nung.edu.ua | _                                 |                                   |

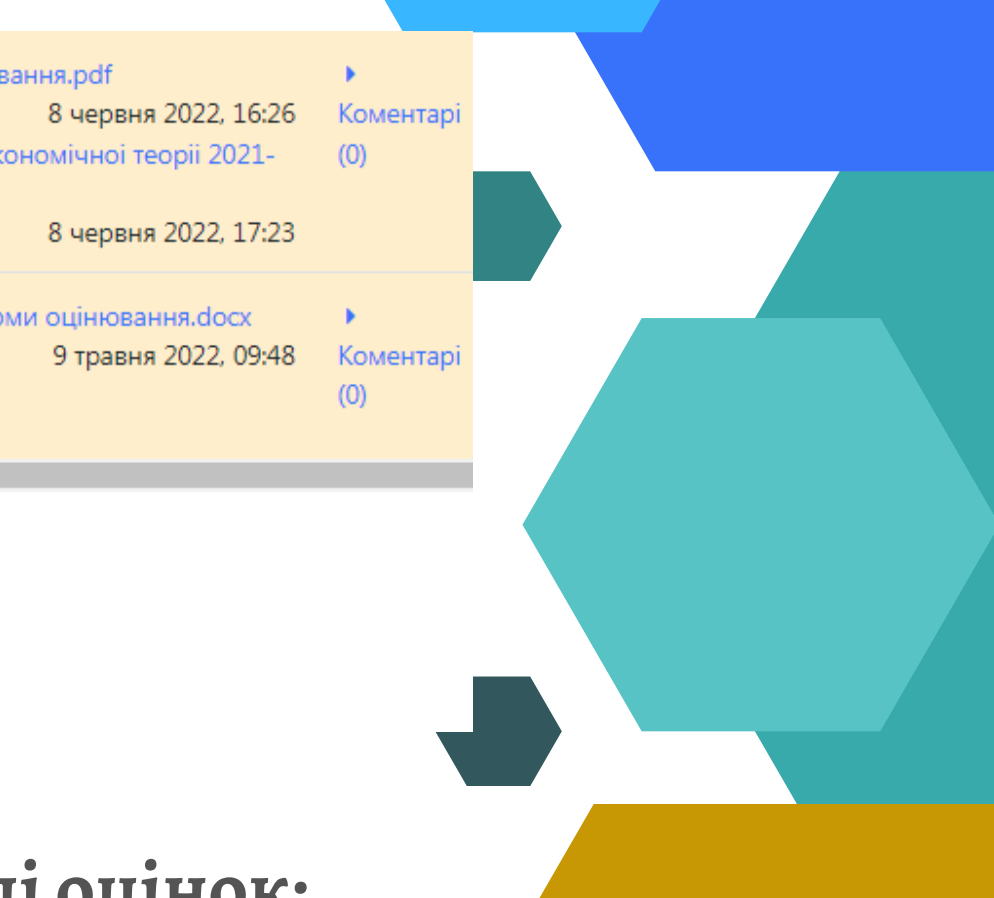